### Canon BX110

Руководство по началу работы

Посібник для початку роботи

**Getting Started** 

Démarrage

دليل البدء

В первую очередь прочтите документ Информация о безопасности и важные сведения (приложение).

Спершу прочитайте документ Інформація щодо безпеки й важливі відомості (додаток).

Read **Safety and Important Information** (addendum) first.

Commencez par lire **Sécurité et** informations importantes (addendum).

اقرأ معلومات الأمان والمعلومات المهامة (بالملحق) أولاً.

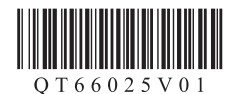

|  | Установка принтерастр. 1<br>Установлення принтерастор. 1<br>Installing the Printer |
|--|------------------------------------------------------------------------------------|
|  |                                                                                    |
|  | Подключение к компьютеру, смартфону или планшетустр. 5                             |
|  | Підключення до комп'ютера, смартфона або планшетастор. 5                           |
|  | Connecting to a Computer, Smartphone or Tablet page 5                              |
|  | Connexion à un ordinateur, un smartphone ou une tablette page 5                    |
|  | التوصيل بالكمبيوتر أو الهاتف الذكي أو الجهاز اللوحي                                |

### Настройка принтера

### 1. Содержимое коробки

• Чернильные контейнеры

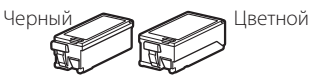

• Печатающая головка

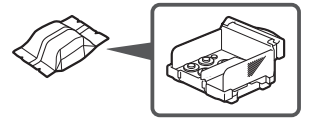

- Сетевой адаптер
- Кабель питания
- USB-кабель
- Установочный компакт-диск
- Информация о безопасности и важные сведения
- Руководство по началу работы (это руководство)

### 2. Удаление ленты

- 1 Снимите всю ленту.
- 2 Откройте и выдвиньте крышку заднего лотка, а затем снимите и утилизируйте защитный материал.

Крышка отверстия для выхода бумаги откроется автоматически.

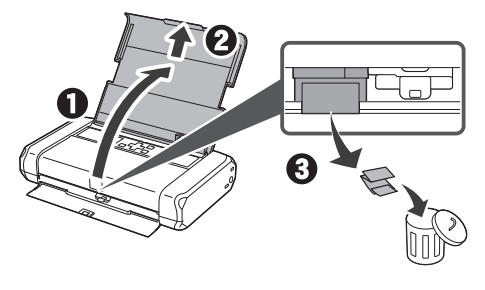

### 3. Включение принтера

Подключите кабель питания.

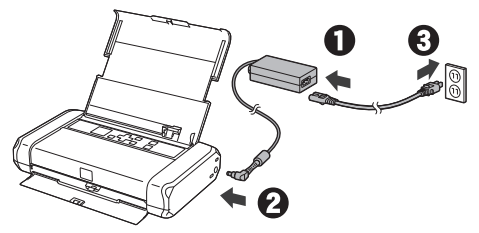

#### Внимание!

На этом этапе не подключайте никаких других кабелей.

 Нажмите и удерживайте кнопку ВКЛ (ON), пока не загорится индикатор ВКЛ (ON).

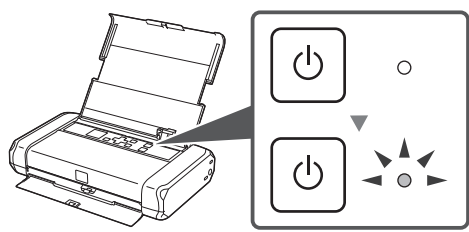

3 Выберите язык, используя кнопки ▲, ▼ и ОК.

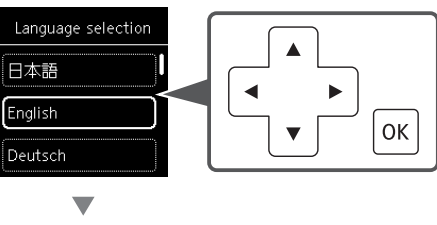

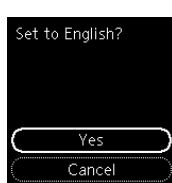

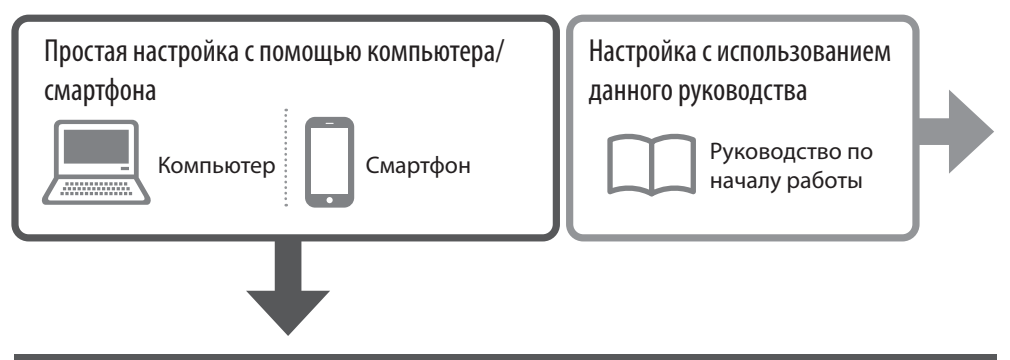

### 4. Простая настройка с помощью компьютера/смартфона

Простые и понятные инструкции отображаются на вашем компьютере или смартфоне.

1 Перейдите по указанному ниже URL-адресу, чтобы начать настройку.

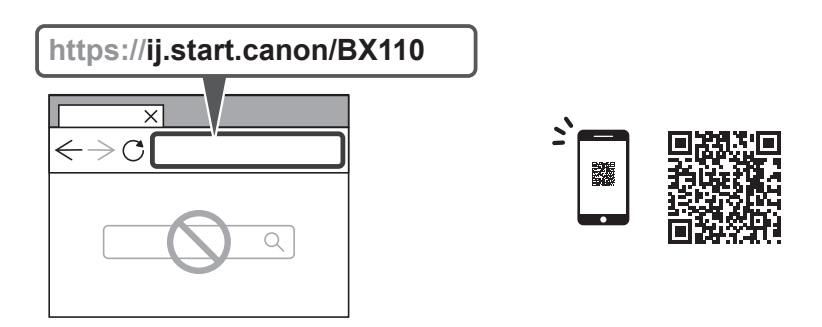

2 Следуйте инструкциям для выполнения настройки и печати.

2

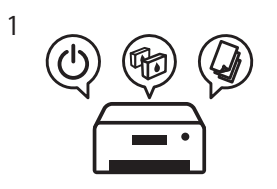

### 5. Установка печатающей головки

Откройте крышку печатающей головки.

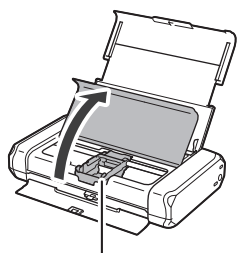

• Осторожно!

Не прикасайтесь к держателю печатающей головки до его полной остановки.

2 Нажмите на оба фиксатора на фиксирующем рычаге печатающей головки в направлении внутрь, чтобы освободить рычаг, после чего отведите его вверх до упора.

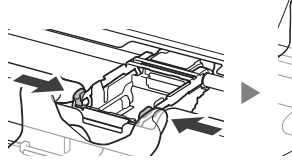

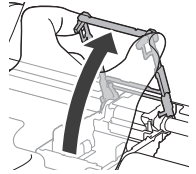

3 Извлеките печатающую головку из упаковки.

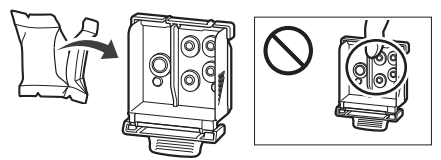

#### Внимание!

На внутренней стороне пакета, в котором поставляется печатающая головка, могут присутствовать чернильные пятна светлого цвета или прозрачные — на качество печати это не влияет. Соблюдайте осторожность при обращении с этими предметами, чтобы не испачкаться чернилами.

Δ Снимите зашитный колпачок.

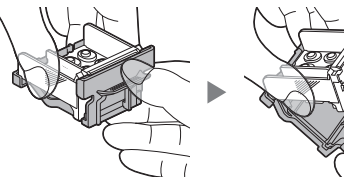

Внимание! Не касайтесь областей. показанных на рисунке. В противном случае принтер может работать неправильно.

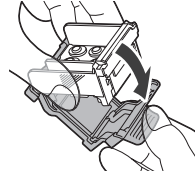

5 Вставьте печатающую головку в держатель печатающей головки так, чтобы метка 木 была направлена внутрь.

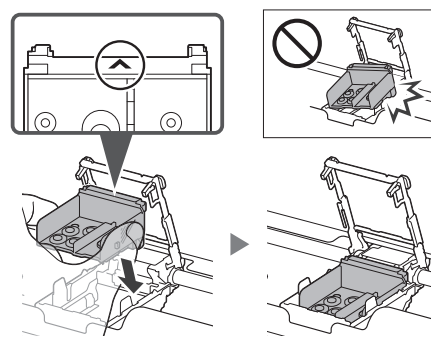

6 Опустите фиксирующий рычаг печатающей головки вниз, удерживая его за оба фиксатора.

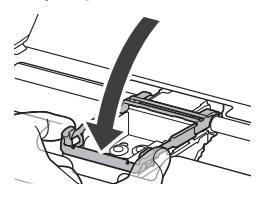

Внимание! Установленную печатающую головку не следует удалять без необходимости.

7 Чтобы зафиксировать фиксирующий рычаг печатающей головки, поочередно нажмите на левый и правый фиксаторы так, чтобы они защелкнулись в конечном положении.

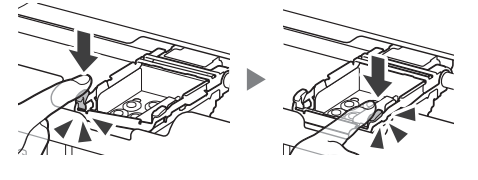

### 6. Установка чернильных контейнеров

 Снимите оранжевый колпачок с черного чернильного контейнера.

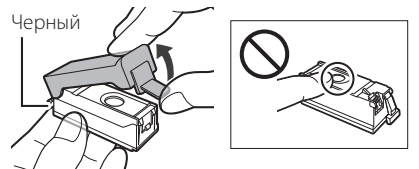

### 2 Установите чернильный контейнер.

 Вставьте чернильный контейнер в правую часть печатающей головки так, чтобы метка
 была направлена внутрь, и прижмите вниз до щелчка.

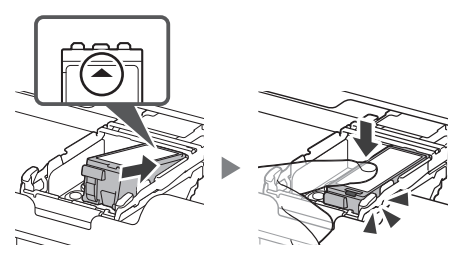

 Убедитесь, что индикатор на чернильном контейнере горит. Если индикатор не горит, нажмите на заднюю часть чернильного контейнера. 3 Повторите действия 1–2 и установите также цветной чернильный контейнер с левой стороны.

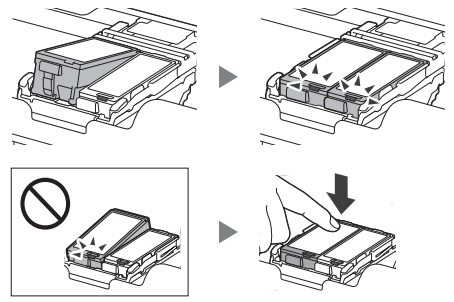

4 Закройте крышку печатающей головки.

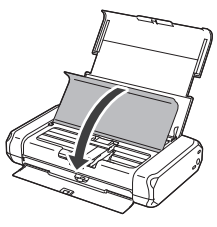

### 7. Загрузка бумаги

### Нажмите кнопку **ОК**.

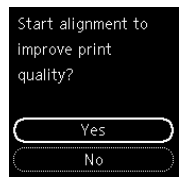

 Сдвиньте направляющую бумаги влево.

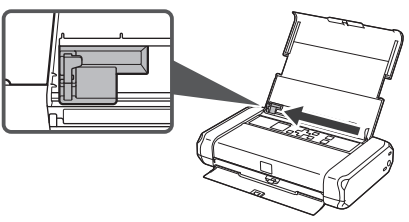

3 Загрузите обычную бумагу формата Letter или А4 лицевой стороной вверх, прижимая ее к правому краю.

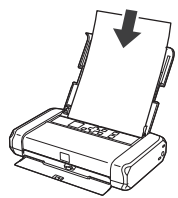

4 Передвиньте направляющую бумаги в соответствии с шириной бумаги, а затем убедитесь, что рычаг толщины бумаги установлен в правое положение.

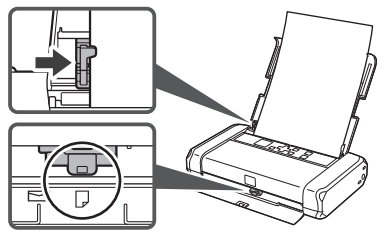

### 5 Нажмите кнопку **ОК**.

Load A4 or Letter sized plain paper in the rear tray and press OK.

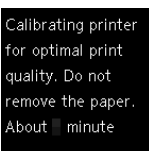

6 Выберите Включ. (рекоменд.) (Enable (recom'ded)), а затем нажмите кнопку ОК.

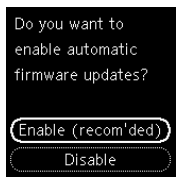

7 Убедитесь, что отображается показанный ниже экран.

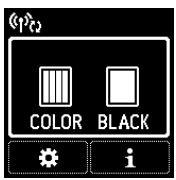

### 8. Подключение к компьютеру / смартфону

Если вы используете несколько компьютеров или смартфонов, выполните эти действия на каждом устройстве.

Эти действия также нужно выполнить, чтобы добавить новый компьютер или смартфон либо заменить подключенное сейчас устройство.

 Вы можете открыть сайт Canon напрямую. Нет необходимости искать его.

### https://ij.start.canon/connect

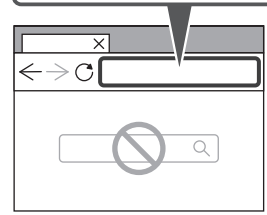

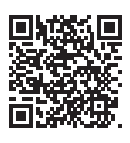

- Введите имя модели своего принтера и щелкните Перейти.
- 3 Следуйте инструкциям на экране.

#### 🕗 С помощью установочного компакт-диска

- 1. Дважды щелкните файл **EasySetup.exe** на появившемся экране.
- Если появится экран выбора принтера, выберите BX110.
   Если появится экран установки, щелкните Далее (Next).
- 3. Следуйте инструкциям на экране.

Если ничего не появляется, откройте Проводник (Explorer) и запустите **EasySetup.exe** на установочном компактдиске.

# Использование принтера без маршрутизатора беспроводной сети

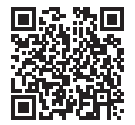

#### См. раздел Выполнение печати, когда вы не дома в документе Онлайнруководство.

Чтобы использовать принтер там, где нет доступа к Wi-Fi, необходимо изменить параметры на используемом компьютере или смартфоне.

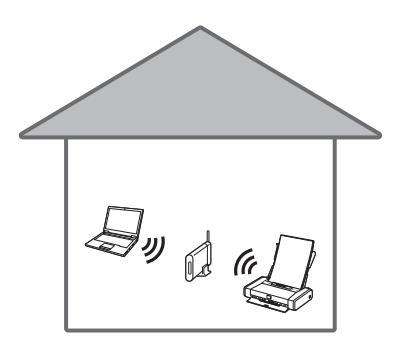

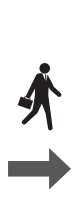

ブリ

Обычно для подключения принтера к компьютеру или смартфону используется маршрутизатор беспроводной сети.

В отсутствие маршрутизатора беспроводной сети принтер можно подключить к компьютеру или смартфону напрямую (Беспр.прямое подключение).

### Настроювання принтера

### 1. Вміст коробки

• Чорнильниці

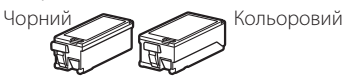

• Друкуюча головка

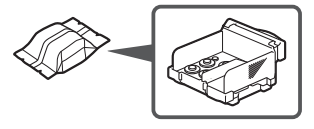

- Адаптер змінного струму
- Шнур живлення
- USB-кабель
- Компакт-диск із програмою встановлення
- Інформація щодо безпеки й важливі відомості
- Посібник для початку роботи (цей посібник)

### 3. Увімкнення принтера

**П**риєднайте шнур живлення.

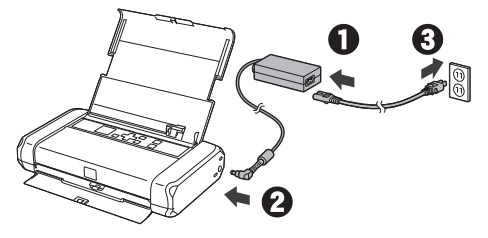

**Важливо** У цей час не під'єднуйте жодних інших кабелів.

 Натисніть і утримуйте кнопку УВІМК. (ON), доки не засвітиться індикатор УВІМК. (ON).

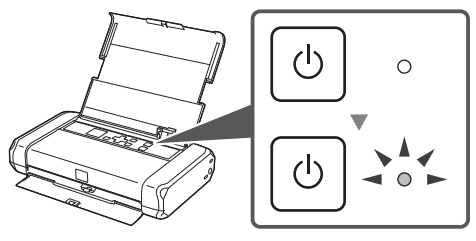

3 За допомогою кнопок ▲, ▼ і ОК виберіть мову.

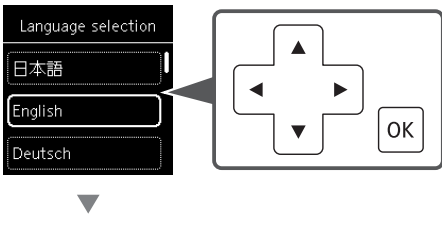

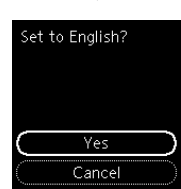

### 2. Зняття стрічки

- 1 Зніміть усю стрічку.
- 2 Відкрийте та витягніть кришку заднього лотка, а потім зніміть та утилізуйте захисний матеріал.

Кришка отвору виведення паперу автоматично відкриється.

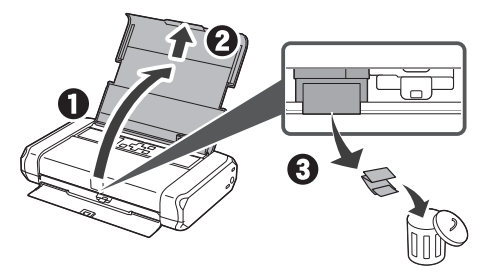

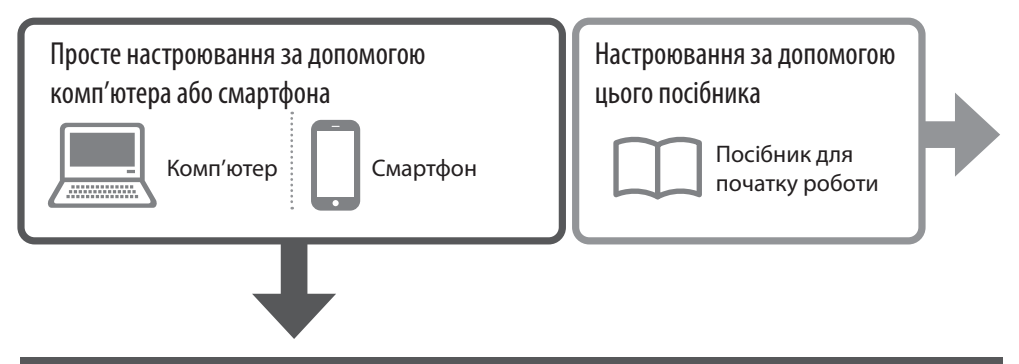

### 4. Просте настроювання за допомогою комп'ютера або смартфона

На комп'ютері або смартфоні показуються прості інструкції, які легко виконувати.

### 1 Щоб почати настроювання, перейдіть за наведеною нижче URL-адресою.

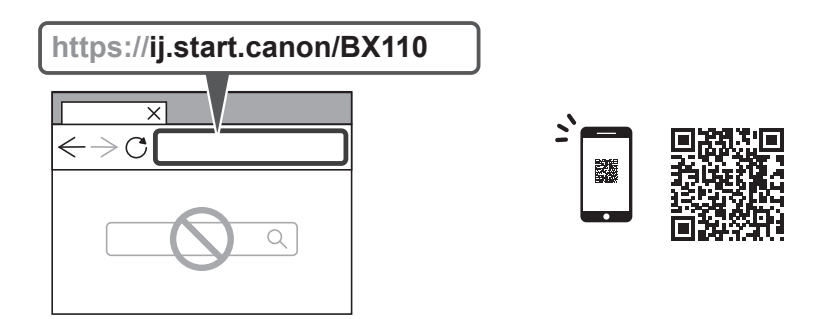

2 Виконайте інструкції, щоб завершити настроювання та почати друкувати.

2

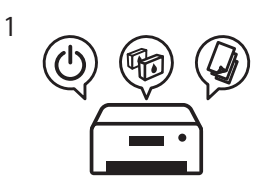

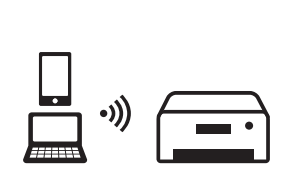

### 5. Встановлення друкуючої головки

 Відкрийте кришку друкуючої головки.

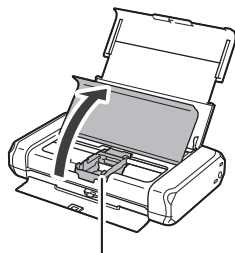

### 🛦 Увага!

Не торкайтеся тримача друкуючої головки, доки він не припинить рух.

2 Натисніть усередину обидва виступи на важелі-фіксаторі друкуючої головки, щоб розблокувати фіксатор, а потім із силою підніміть його до упору.

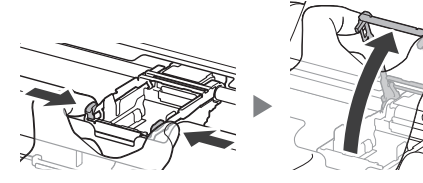

3 Вийміть друкуючу головку з упаковки.

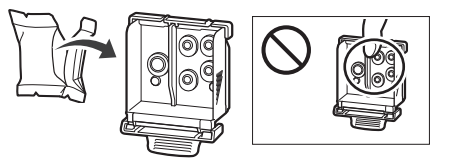

### Важливо

Усередині упаковки друкуючої головки може бути невелика кількість прозорого або світлого чорнила. Це жодним чином не впливає на якість друку. Будьте обережні, щоб не забруднитися чорнилом під час роботи з цими предметами. 4 Зніміть захисний ковпачок.

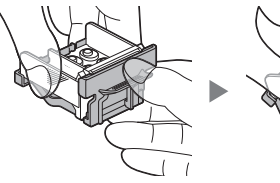

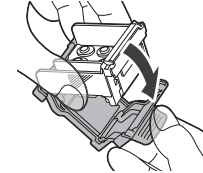

#### Важливо

Не торкайтеся областей, що позначені на малюнку. Інакше принтер може друкувати неналежним чином.

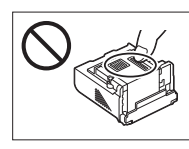

5 Установіть друкуючу головку в тримач друкуючої головки позначкою 🔨 всередину.

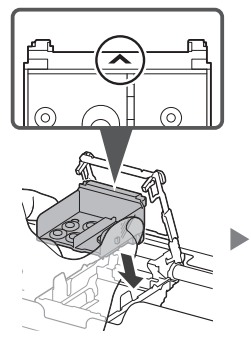

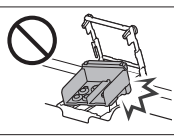

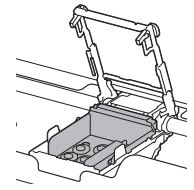

6 Візьміться за обидва виступи на важелі-фіксаторі друкуючої головки та опустіть його.

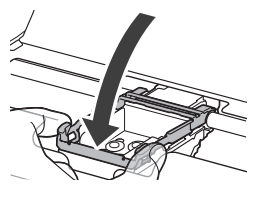

#### **Важливо** Після встановлення друкуючої головки не знімайте її без потреби.

7 Щоб зафіксувати важіль-фіксатор друкуючої головки, натисніть лівий, а потім правий виступи, доки вони не зафіксуються на місці.

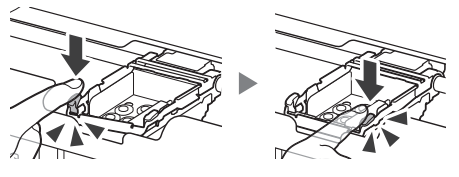

### 6. Установлення чорнильниць

Зніміть жовтогарячий ковпачок із 1 чорнильниці з чорним чорнилом.

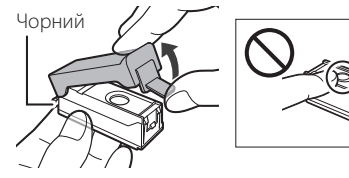

### 2 Установіть чорнильницю.

• Вставте чорнильницю праворуч в друкуючу головку позначкою 📥 всередину та притискайте, доки не почуєте клацання.

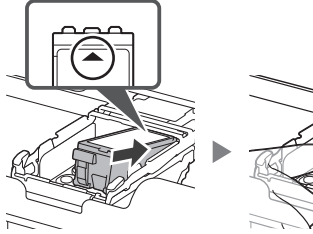

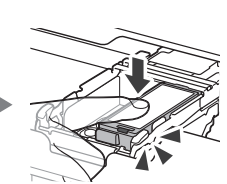

• Перевірте, чи світиться індикатор на чорнильниці. Якщо індикатор не світиться, натисніть на задню частину чорнильниці.

3 Повторіть кроки 1–2, щоб установити чорнильницю з кольоровим чорнилом ліворуч.

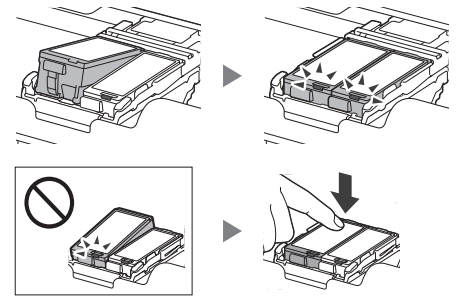

Закрийте кришку друкуючої головки. 4

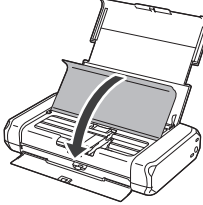

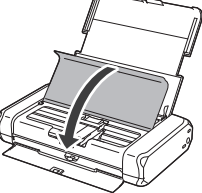

### 7. Завантаження паперу

Натисніть кнопку ОК.

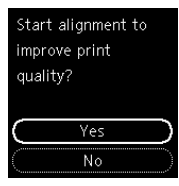

2 Посуньте напрямник для паперу ліворуч.

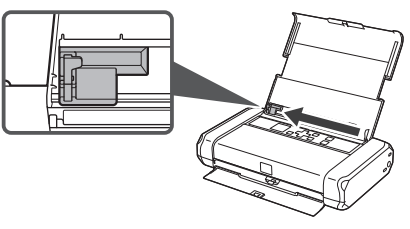

3 Завантажте звичайний папір формату Letter або А4 по правому краю стороною для друку догори.

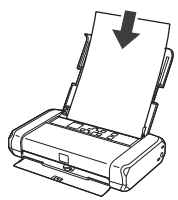

4 Вирівняйте напрямник для паперу за шириною паперу та переконайтеся, що важіль товщини паперу встановлено на праву сторону.

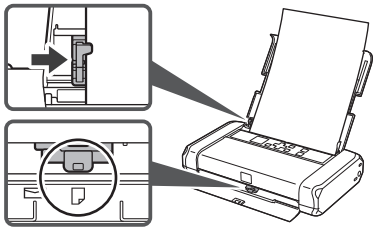

5 Натисніть кнопку **ОК**.

Load A4 or Letter sized plain paper in the rear tray and press <u>OK</u>.

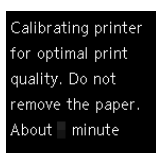

6 Виберіть пункт Увімк. (рекомендов.) (Enable (recom'ded)), а потім натисніть кнопку ОК.

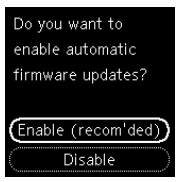

7 Має обов'язково з'явитися наведений нижче екран.

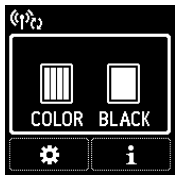

### 8. Підключення до комп'ютера/ смартфона

Якщо використовується кілька комп'ютерів або смартфонів, виконайте ці кроки на кожному пристрої.

Виконуйте ці дії також, щоб додати новий комп'ютер або смартфон чи замінити поточний підключений пристрій.

### Перейдіть прямо на сайт Canon. Потреби в пошуку немає.

### https://ij.start.canon/connect

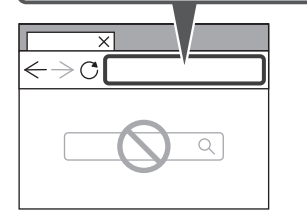

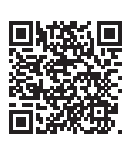

- Введіть назву моделі свого принтера й клацніть Перейти.
- 3 Дотримуйтеся інструкцій, які з'являтимуться на екрані.

Використання компакт-диска з програмою встановлення

- 1. Двічі клацніть **EasySetup.exe** на екрані, що з'явиться.
- Якщо з'явиться екран вибору принтера, виберіть **ВХ110**.
   Якщо відобразиться екран встановлення, натисніть **Далі (Next)**.

3. Дотримуйтеся інструкцій, які з'являтимуться на екрані.

Якщо нічого не з'явиться, запустіть Провідник (Explorer), а потім відкрийте файл **EasySetup.exe** на компакт-диску.

5

# Використання принтера без маршрутизатора безпроводової мережі

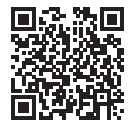

#### Див. розділ Друк за межами дому в документі Онлайновий посібник.

Щоб використовувати принтер у зоні без доступу до Wi-Fi, необхідно змінити параметри на комп'ютері або смартфоні.

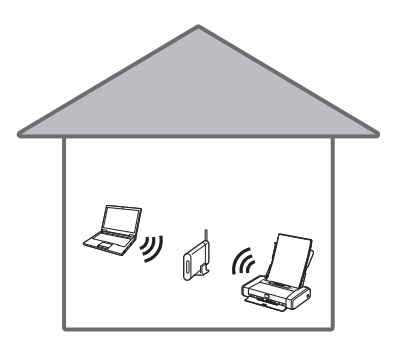

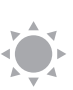

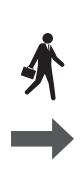

ヨッ

Зазвичай для підключення принтера до комп'ютера або смартфона використовується маршрутизатор безпроводової мережі.

Якщо немає маршрутизатора безпроводової мережі, можна підключити принтер напряму до комп'ютера або смартфона (**Безпров. безпос. підключ.**).

### Setting Up the Printer

### 1. Box Contents

Ink Tanks

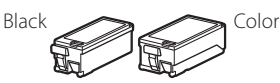

Print Head

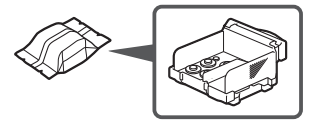

- AC Adapter
- Power Cord
- USB Cable
- Setup CD-ROM
- Safety and Important Information
- Getting Started (this manual)

### 2. Removing the Tape

- 1 Remove all the tape.
- 2 Open and extend the rear tray cover, and then remove and dispose of the protective material.

The paper output slot cover opens automatically.

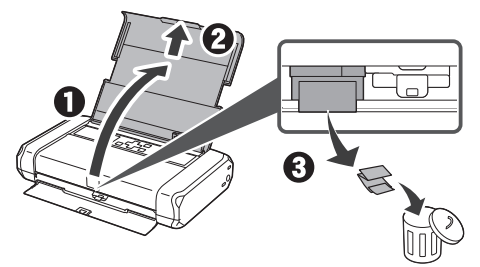

### 3. Turning on the Printer

1 Connect the power cord.

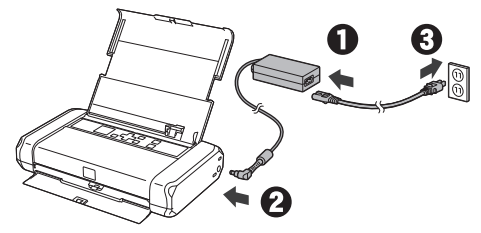

At this time, do not connect any other cables.

2 Press and hold the **ON** button until the **ON** lamp lights up.

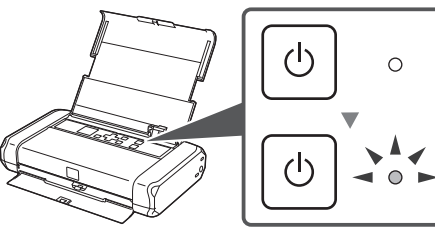

3 Use the ▲, ▼ and OK buttons to select a language.

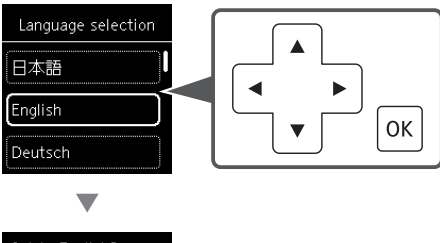

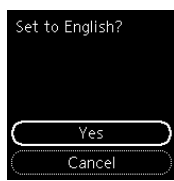

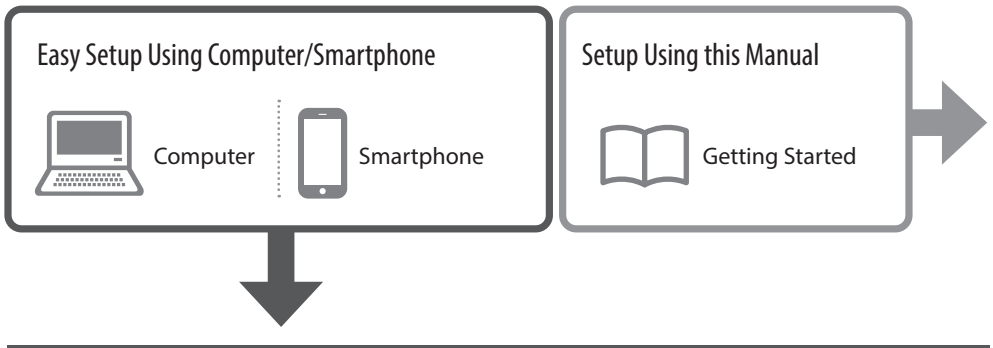

### 4. Easy Setup Using Computer/Smartphone

Simple, easy-to-follow instructions are displayed on your computer or smartphone.

1 Visit the URL below to start setup.

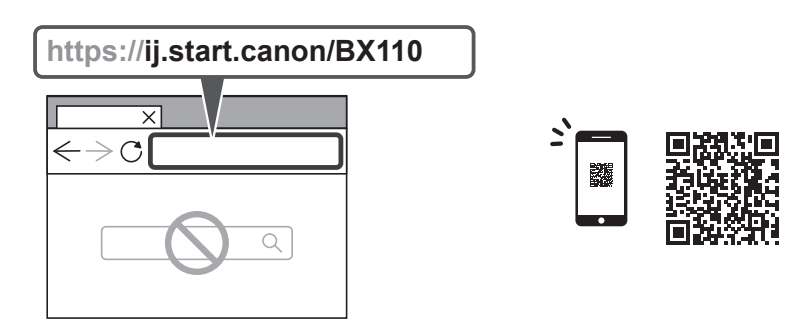

2 Follow the instructions to complete setup and print.

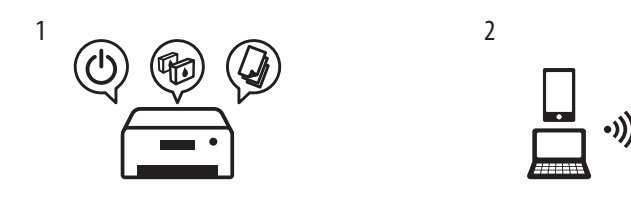

### 5. Installing the Print Head

1 Open the print head cover.

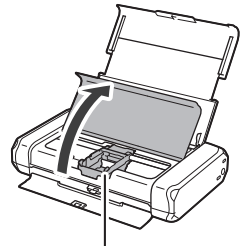

### A Caution

Do not touch the print head holder until it stops moving.

2 Press inward on both tabs on the print head lock lever to release the lock, and then raise it firmly until it stops.

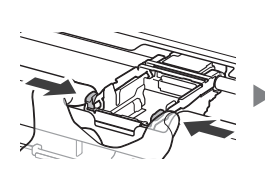

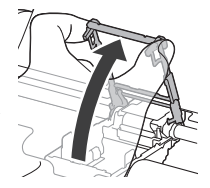

3 Remove the print head from its package.

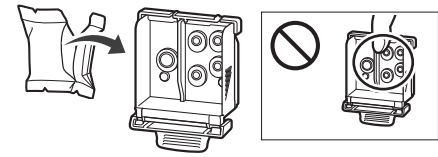

#### Important

There may be some transparent or light color ink on the inside of the bag the print head comes in - this has no effect on print quality. Be careful not to get ink on yourself when handling these items. 4 Remove the protective cap.

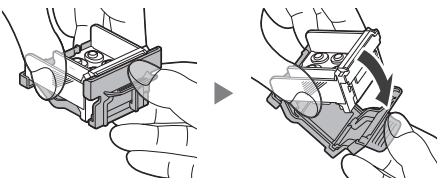

**Important** Do not touch the areas shown in the figure. Otherwise, the printer may not print correctly.

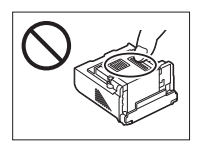

5 Set the print head in the print head holder so the A mark faces inward.

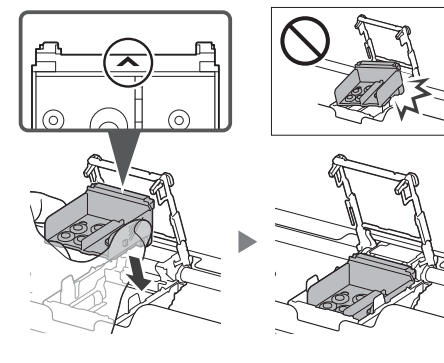

6 Hold both tabs on the print head lock lever, and then lower it.

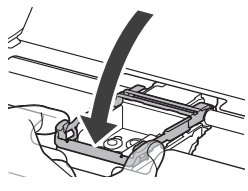

**Dimportant** Once you have installed the print head, do not remove it unnecessarily.

7 To lock the print head lock lever, push the left and then the right tabs until they snap into place.

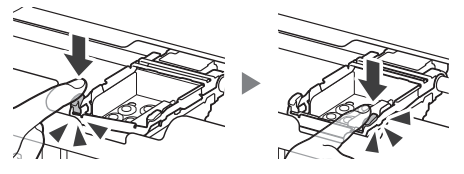

### 6. Installing the Ink Tanks

1 Remove the orange cap from the Black ink tank.

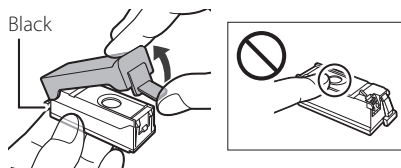

### 2 Install the ink tank.

 Insert the ink tank into the right-hand side of the print head so the mark faces inward, and then press down until it clicks.

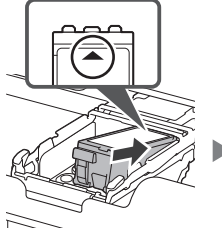

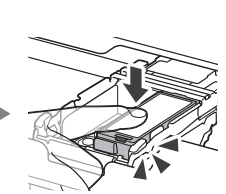

• Check that the lamp on the ink tank is lit. If the lamp is not lit, press down on the back of the ink tank.

3 Repeat steps 1 to 2 and install the Color ink tank as well, on the left-hand side.

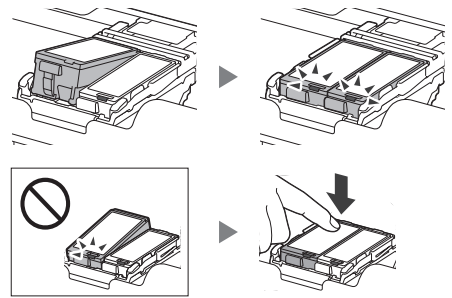

4 Close the print head cover.

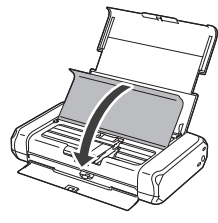

### 7. Loading Paper

1 Press the **OK** button.

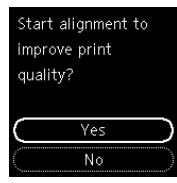

2 Slide the paper guide to the left.

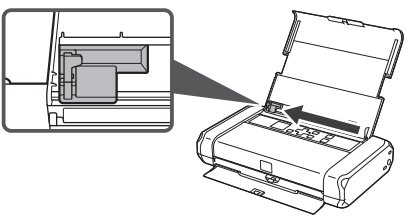

3 Load Letter or A4 sized plain paper against the right edge with the print side facing up.

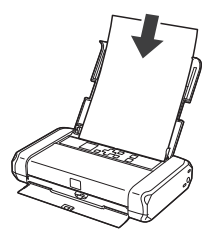

4 Align the paper guide to the width of the paper, and then check that the paper thickness lever is set to the right.

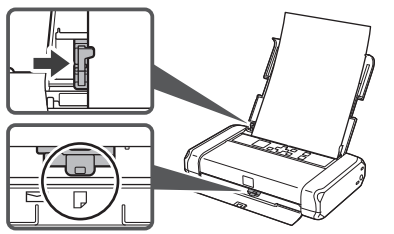

5 Press the **OK** button.

Load A4 or Letter sized plain paper in the rear tray and press OK.

Calibrating printer for optimal print quality. Do not remove the paper. About minute

6 Select **Enable (recom'ded)**, and then press the **OK** button.

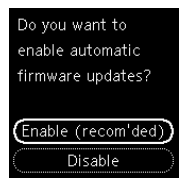

### 7 Check that the following screen appears.

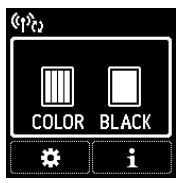

### 8. Connecting to a Computer/ Smartphone

If you are using multiple computers/ smartphones, perform these steps on each device.

Also perform these steps to add a new computer/ smartphone or replace your current one.

### 1 Access the Canon website directly. No need to search.

### https://ij.start.canon/connect

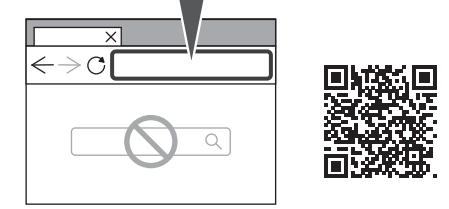

- 2 Enter your printer's model name and click **Go**.
- **3** Follow the on-screen instructions.
- Using the Setup CD-ROM
- 1. Double click **EasySetup.exe** on the screen that appears.
- 2. If the printer selection screen appears, select **BX110**.

If the installation screen appears, click **Next**.

3. Follow the on-screen instructions.

If nothing appears, start Explorer and then run **EasySetup.exe** in the CD-ROM.

### Using your Printer Without a Wireless Router

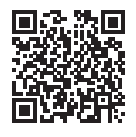

#### Refer to **Print While Away from Home** in the **Online Manual**.

In order to use the printer in an area where you do not have access to Wi-Fi, you must change the settings on your computer or smartphone.

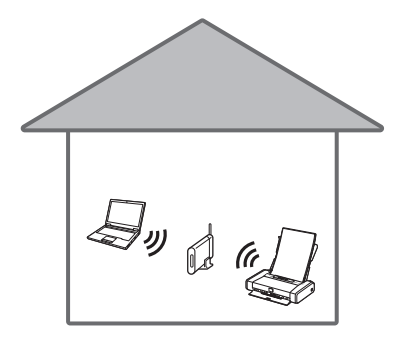

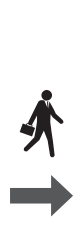

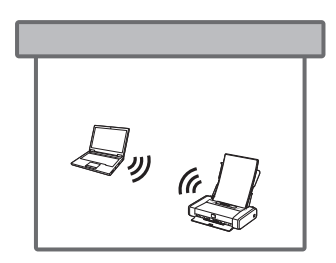

Normally you will use a wireless router to connect your printer to your computer or smartphone.

When a wireless router is not available, you can connect your printer directly to your computer or smartphone (**Wireless Direct**).

### Configuration de l'imprimante

### 1. Contenu de la boîte

• Cartouches d'encre

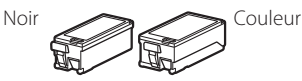

• Tête d'impression

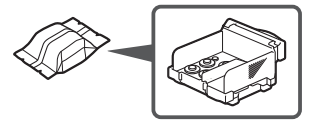

- Adaptateur secteur
- Cordon d'alimentation
- Câble USB
- CD-ROM d'installation
- Sécurité et informations importantes
- Démarrage (ce manuel)

### 2. Retrait du ruban adhésif

- 1 Retirez tout le ruban adhésif.
- 2 Ouvrez et déployez le couvercle du réceptacle arrière, puis enlevez et jetez le matériau protecteur.

Le capot de la fente d'éjection papier s'ouvre automatiquement.

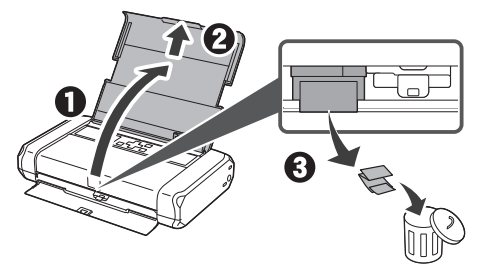

### 3. Mise sous tension de l'imprimante

Branchez le cordon d'alimentation.

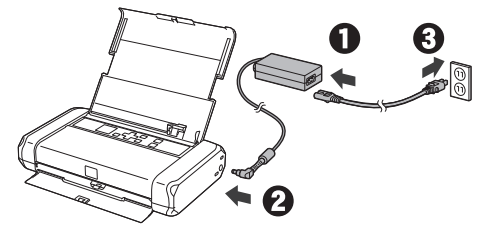

Important

À ce stade, ne branchez aucun autre câble.

2 Appuyez sur le bouton MARCHE (ON) de l'imprimante et maintenez-le enfoncé jusqu'à ce que le voyant MARCHE (ON) s'allume.

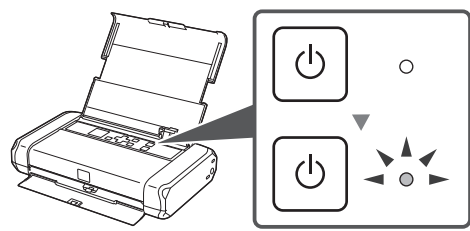

3 Utilisez les boutons ▲, ▼ et OK pour sélectionner une langue.

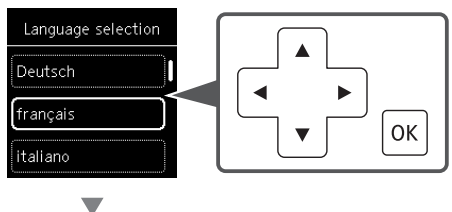

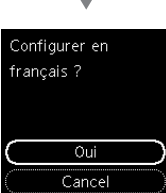

FRANÇAIS

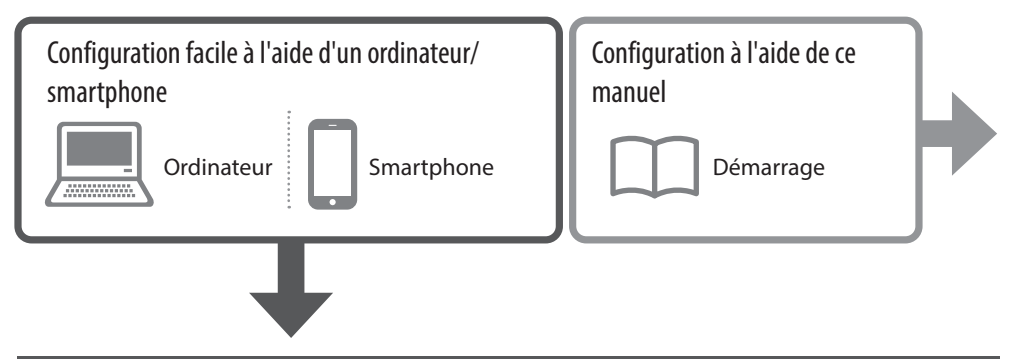

### 4. Configuration facile à l'aide d'un ordinateur/smartphone

Des instructions simples et faciles à suivre sont affichées sur votre ordinateur ou votre smartphone.

1 Visitez l'URL ci-dessous pour commencer la configuration.

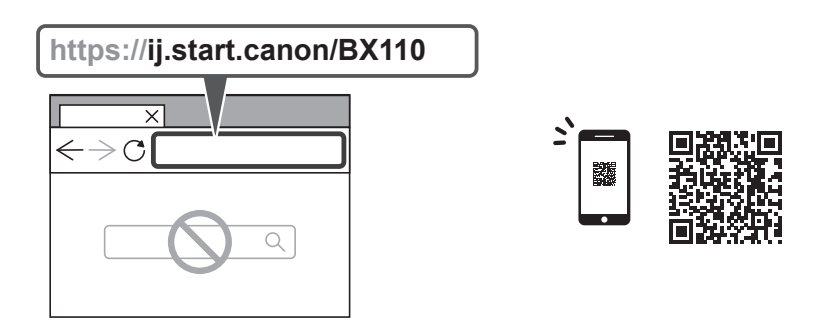

2 Suivez les instructions pour terminer la configuration et imprimer.

2

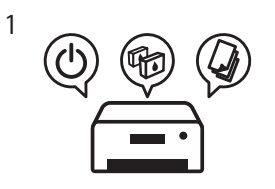

### 5. Installation de la tête d'impression

1 Ouvrez le capot des têtes d'impression.

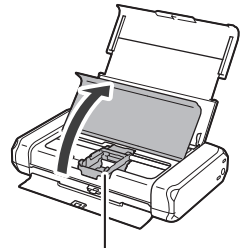

### Attention

Évitez tout contact avec le support de tête d'impression tant que celui-ci n'est pas arrêté.

2 Appuyez vers l'intérieur sur les deux onglets du levier de verrouillage de tête d'impression pour libérer le verrou, puis soulevez-le fermement jusqu'à ce qu'il s'arrête.

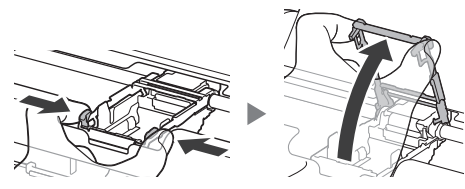

3 Sortez la tête d'impression de son paquet.

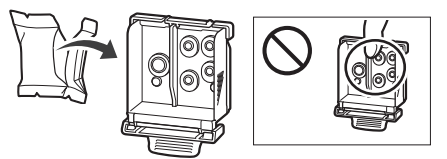

#### Important

Il peut y avoir de l'encre transparente ou de couleur claire à l'intérieur du sac contenant la tête d'impression ; ceci n'a aucune incidence sur la qualité de l'impression. Veillez à ne pas vous tacher avec l'encre lorsque vous manipulez ces éléments. 4 Retirez la capsule de protection.

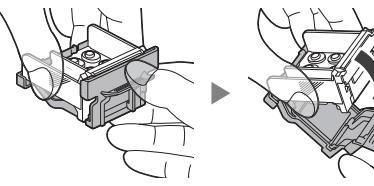

Ne touchez pas les zones présentées dans la figure. Sinon, l'imprimante pourrait ne pas imprimer correctement.

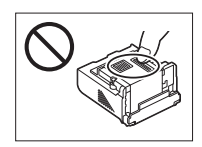

5 Insérez la tête d'impression dans le support de tête d'impression de sorte que la marque ▲ soit orientée vers l'intérieur.

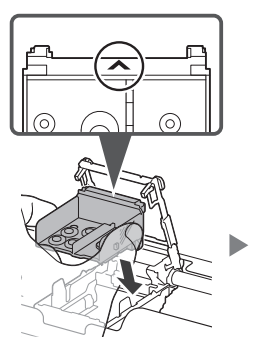

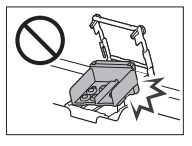

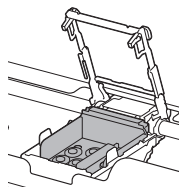

6 Tenez les deux onglets du levier de verrouillage de tête d'impression et abaissez celui-ci.

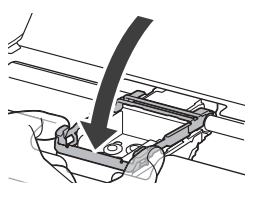

**Important** Une fois que vous avez installé la tête d'impression, ne la retirez pas inutilement.

7 Pour verrouiller le levier de verrouillage de tête d'impression, appuyez sur l'onglet gauche puis sur l'onglet droit jusqu'à ce qu'ils s'enclenchent.

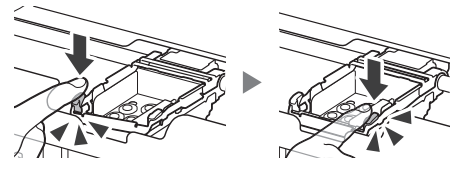

### 6. Installation des cartouches d'encre

1 Retirez le capuchon orange de la cartouche d'encre Noir.

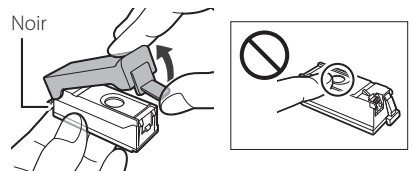

### 2 Installez la cartouche d'encre.

 Insérez la cartouche d'encre dans la partie droite de la tête d'impression de sorte que la marque soit orientée vers l'intérieur et appuyez dessus jusqu'à ce qu'un clic se produise.

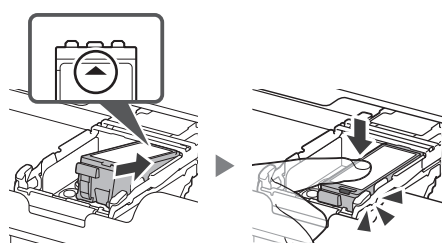

• Vérifiez que le voyant de la cartouche d'encre est allumé. Si ce n'est pas le cas, appuyez sur la partie arrière de la cartouche d'encre. 3 Répétez les étapes 1 et 2 et installez également la cartouche d'encre Couleur dans la partie gauche.

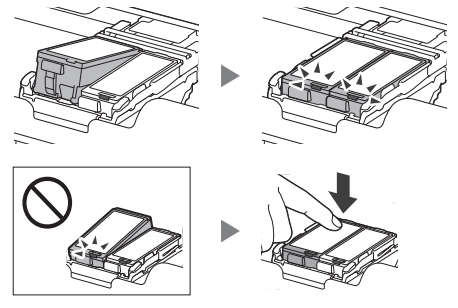

4 Fermez le capot des têtes d'impression.

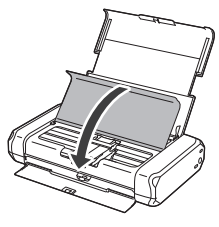

### 7. Chargement du papier

Appuyez sur le bouton **OK**.

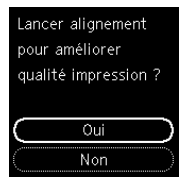

2 Faites glisser le guide papier vers la gauche.

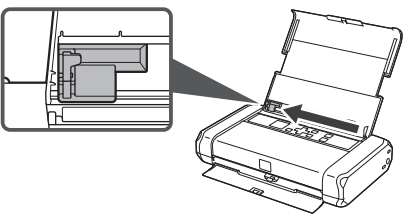

3 Chargez du papier ordinaire au format A4 ou Lettre le long du bord droit face à imprimer vers le haut.

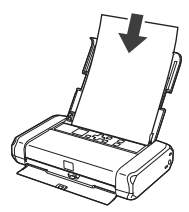

4 Alignez le guide papier sur la largeur du papier, puis vérifiez que le levier de sélection d'épaisseur du papier est réglé sur la droite.

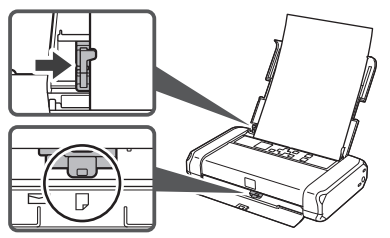

### 5 Appuyez sur le bouton **OK**.

Chargez du papier ordinaire au format A4 ou Lettre dans le réceptacle arrière et appuyez sur OK.

Etalonnage imprim. pour une qualité d'impr. optimale. Ne retirez pas le papier. Environ minute

### 6 Sélectionnez **Activer (recomm.)** et appuyez sur le bouton **OK**.

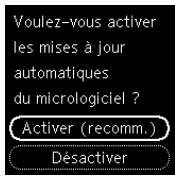

### 7 Assurez-vous que l'écran suivant s'affiche.

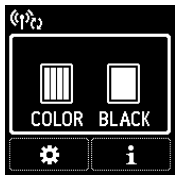

### 8. Connexion à un ordinateur/ smartphone

Si vous utilisez plusieurs ordinateurs/ smartphones, effectuez ces étapes sur chaque périphérique.

Effectuez également ces étapes pour ajouter un nouvel ordinateur ou un nouveau smartphone, ou pour en remplacer un.

### Accédez au site Web Canon directement. Pas besoin de chercher.

### https://ij.start.canon/connect

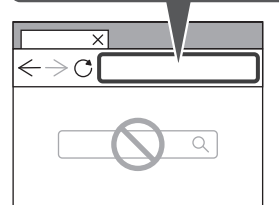

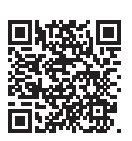

- 2 Entrez le nom de modèle de votre imprimante et cliquez sur **Accéder**.
- 3 Suivez les instructions à l'écran.

### Utilisation du CD-ROM d'installation

- 1. Double-cliquez sur **EasySetup.exe** sur l'écran qui apparaît.
- 2. Si l'écran de sélection de l'imprimante apparaît, sélectionnez **BX110**.Si l'écran d'installation apparaît, cliquez sur

### Suivant.

3. Suivez les instructions à l'écran.

Si rien n'apparaît, lancez l'Explorateur, puis exécutez **EasySetup.exe** sur le CD-ROM.

5

### Utilisation de votre imprimante sans routeur sans fil

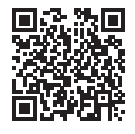

### Reportez-vous à **Impression lorsque vous n'êtes pas à votre domicile** dans le **Manuel en ligne**.

Pour utiliser l'imprimante dans un lieu où vous n'avez pas d'accès au Wi-Fi, vous devez modifier les paramètres sur votre ordinateur ou votre smartphone.

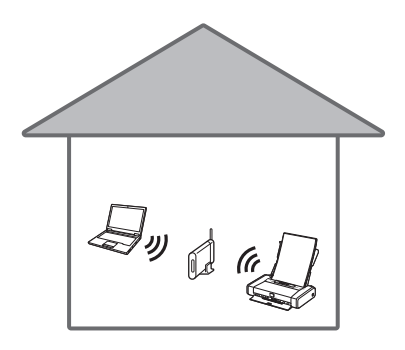

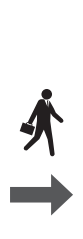

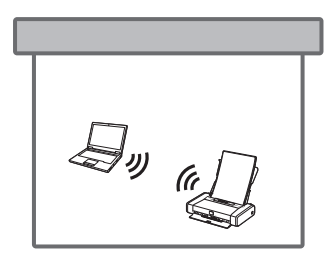

Normalement, vous utiliserez un routeur sans fil pour connecter votre imprimante à votre ordinateur ou à votre smartphone. Si aucun routeur sans fil n'est disponible, vous pouvez connecter votre imprimante directement à votre ordinateur ou à votre smartphone (**Connexion directe sans fil**).

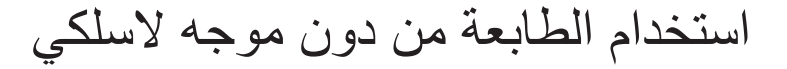

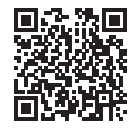

راجع القسم **الطباعة أثناء وجودي خارج المنزل** الوارد في **الدليل على الإنترنت**. من أجل استخدام الطابعة في منطقة لا يمكنك فيها الوصول إلى شبكة Wi-Fi، يجب عليك تغيير الإعدادات على جهاز الكمبيوتر أو الهاتف الذكي.

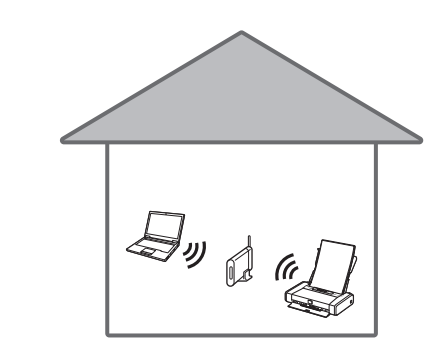

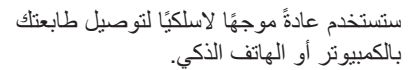

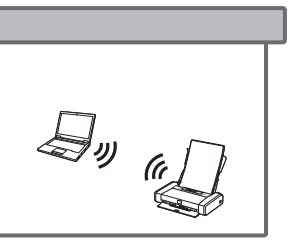

في حالة عدم توفر موجه لاسلكي، يمكنك توصيل الطابعة مباشرةً بالكمبيوتر أو الهاتف الذكي (Wireless Direct).

4 قم بمحاذاة موجه الورق مع الجزء الجانبي من الورق، ثم تأكد من أن موضع ذراع سُمك الورق في الجانب الأيمن.

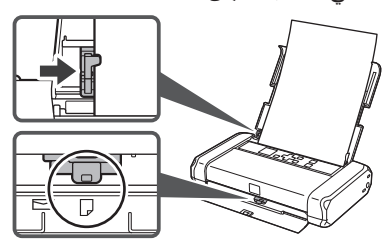

- 5 اضغط على الزر موافق (OK). Calibrating printer for optimal print quality. Do not remove the paper. About minute
- 6 حدد (Enable (recom'ded)، ثم اضغط على الزر موافق (OK).

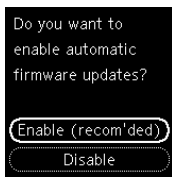

7 تحقق من ظهور الشاشة التالية.

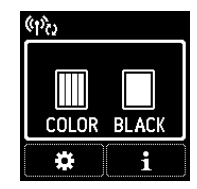

### 8. توصيل جهاز كمبيوتر بهاتف ذكي

إذا كنت تستخدم أجهزة كمبيوتر /هواتف ذكية متعددة، فقم بإجراء هذه الخطوات على كل جهاز. كما يمكنك أيضًا إجراء تلك الخطوات لإضافة جهاز كمبيوتر /هاتف ذكي جديد أو لاستبدال جهازك الحالي.

1 قم بالوصول إلى موقع الويب Canon مباشرة. لا حاجة للبحث.

### https://ij.start.canon/connect

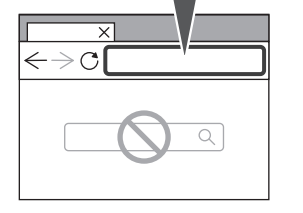

- 2 قم بإدخال اسم طراز الطابعة الخاصة بك، ثم انقر فوق انتقال.
  - 3 اتبع الإرشادات الواردة على الشاشة.

🥏 استخدام القرص المضغوط الخاص بالإعداد

- 1. انقر نقرًا مزدوجًا فوق EasySetup.exe على الشاشة التي تظهر.
- 2. إذا ظهرت شاشة تحديد الطابعة، فحدد BX110.
   إذا ظهرت شاشة التثبيت، فانقر فوق التالي (Next).
   3. اتبع الإرشادات الواردة على الشاشة.
- إذا لم يظهر شيء، فافتح المستكشف (Explorer) وقم قم بتشغيل **EasySetup.exe** في القرص المضغوط.

### דركيب خزانات الحبر

1 قم بإزالة الغطاء البرتقالي من خزان الحبر الأسود.

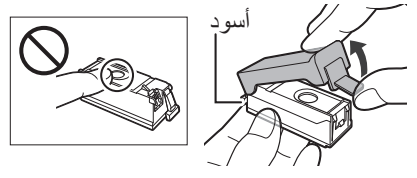

- 2 قم بتركيب خزان الحبر.
- قم بتركيب خزان الحبر في الجهة اليمنى من رأس الطباعة حتى تكون العلامة م مواجهة للداخل، ثم اضغط لأسفل حتى يستقر في مكانه مصدرًا صوت نقرة.

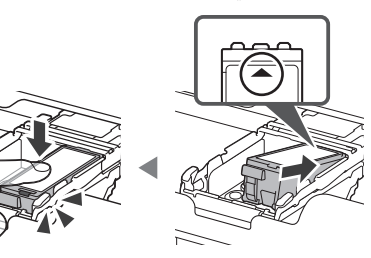

- تأكد من أن المصباح الموجود على خزان الحبر مضيء.
   إذا كان المصباح غير مضيء، اضغط لأسفل على الجزء
   الخلفي من خزان الحبر.
- 3 كرر الخطوات من 1 إلى 2 وقم بتركيب خزان حبر الألوان أيضًا، على الجانب الأيسر.

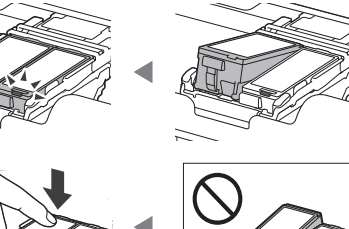

4 أغلق غطاء رأس الطباعة.

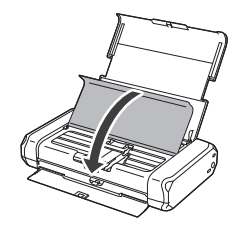

### 7. تحميل الورق

1 اضغط على الزر موافق (OK).

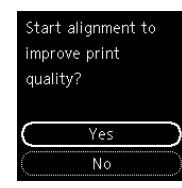

2 قم بتحريك موجه الورق إلى اليسار.

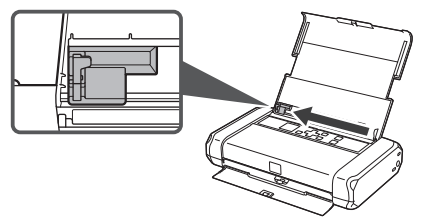

قم بتحميل ورق عادي بحجم Letter أو A4 مقابل الحافة اليمنى مع توجيه جانب الطباعة لأعلى.

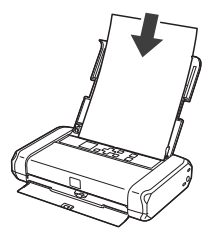

### تركيب رأس الطباعة

1 افتح غطاء رأس الطباعة.

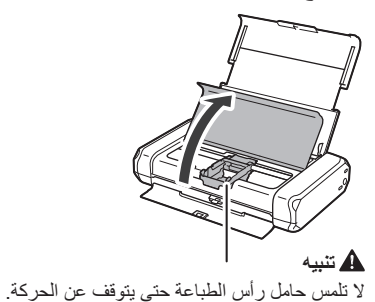

- 2 اضغط للداخل على لساني ذراع إغلاق رأس الطباعة لتحرير القفل، ثم ارفعه بإحكام حتى يتوقف.

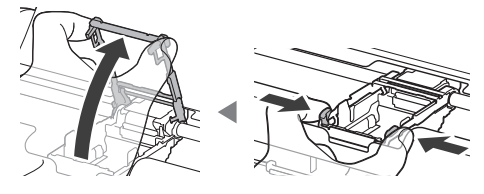

3 قم بإزالة رأس الطباعة من العبوة.

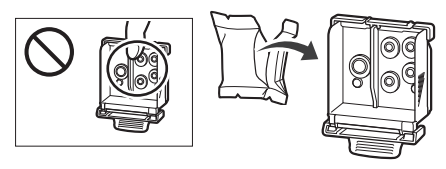

#### هام 🔨

قد يكون هناك بعض الحبر الشفاف أو حبر باللون الفاتح في الجزء الداخلي من الكيس الذي يأتي فيه رأس الطباعة، ولكن هذا لا يؤثر على جودة الطباعة. تعامل مع هذه العناصر بحرص حتى لا يتسبب الحبر في تلطيخ يديك أو ثيابك.

4 قم بإزالة الغطاء الواقي.

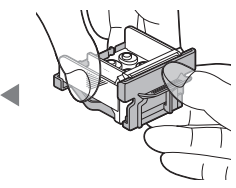

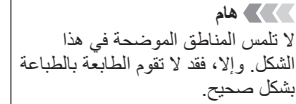

5 قم بوضع رأس الطباعة داخل حامل رأس الطباعة حتى تكون العلامة ▲ موجهة للداخل.

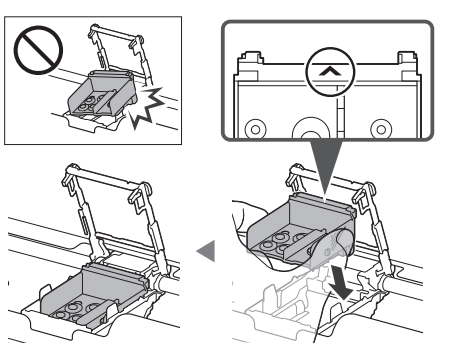

 6 اضغط على لساني ذراع إغلاق رأس الطباعة، ثم ادفعه لأسفل.

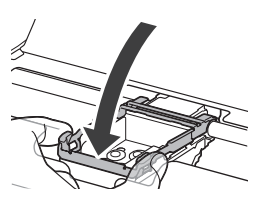

۸۹ هام
۸۹ بمجرد ترکیب رأس الطباعة، لا تقم بإزالته دون داع.

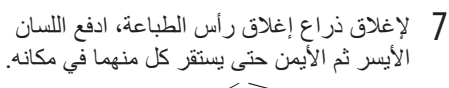

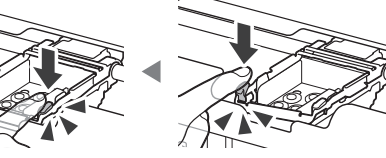

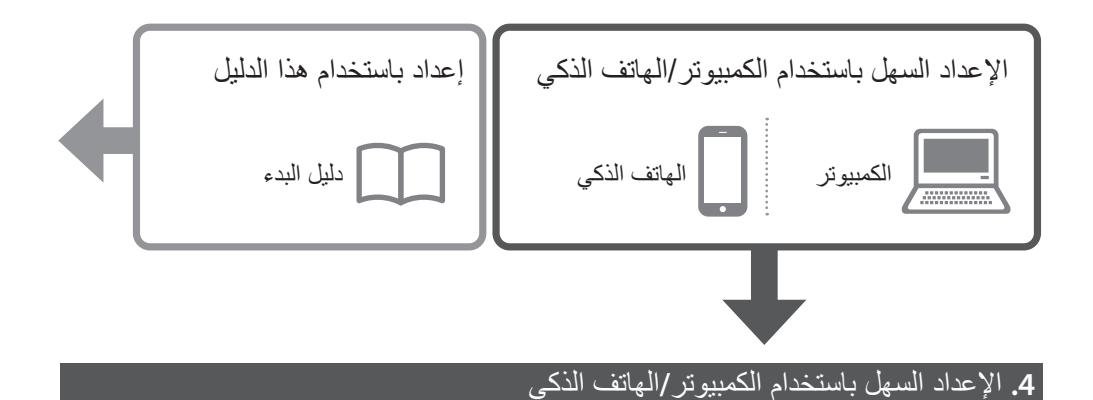

يتم عرض إرشادات بسيطة وسهلة المتابعة على جهاز الكمبيوتر أو الهاتف الذكي.

[ تفضل بزيارة عنوان URL أدناه لبدء الإعداد.

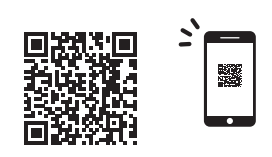

# https://ij.start.canon/BX110

- 2 اتبع الإرشادات لإكمال الإعداد والطباعة.

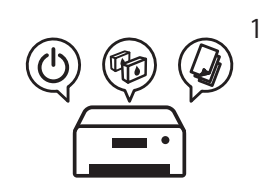

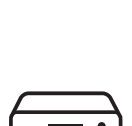

2

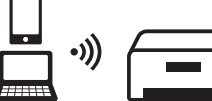

### إعداد الطابعة

### محتويات العلبة

• خزانات الحبر

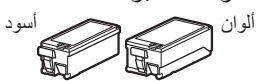

• رأس الطباعة

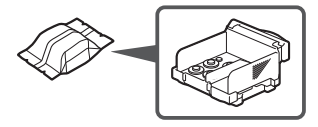

- محول التيار الكهربي المتردد
  - سلك الطاقة
  - کبل USB
- القرص المضغوط الخاص بالإعداد
- معلومات الأمان والمعلومات الهامة
  - دليل البدء (هذا الدليل)

### 2. إزالة الشريط

- 1 احرص على إزالة كل الشريط.
- 2 افتح غطاء الدرج الخلفي وقم بتمديده، ثم قم بإزالة المادة الواقية والتخلص منها. يتم فتح غطاء فتحة إخراج الورق تلقائبًا.

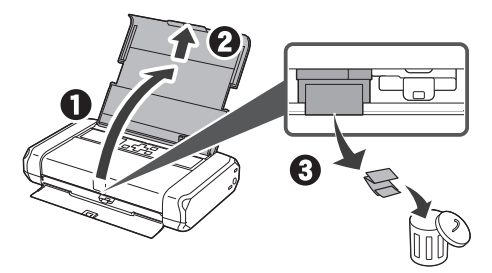

### 3. تشغيل الطابعة

1 قم بتوصيل سلك الطاقة.

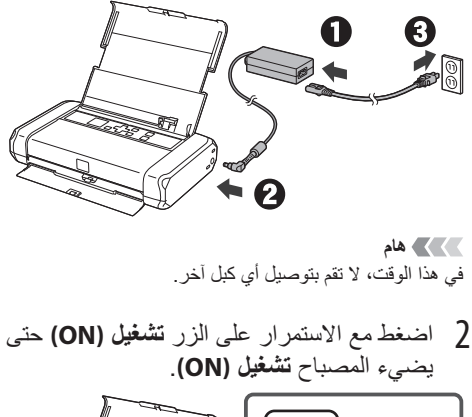

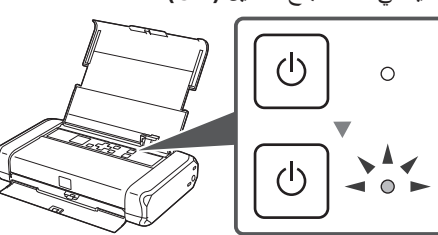

3 استخدم الأزرار ▲ و▼ وموافق (OK) لتحديد لغة.

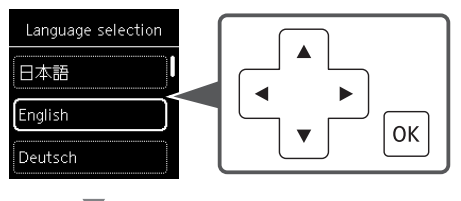

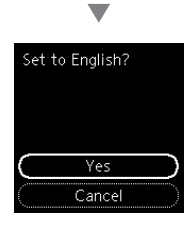

#### Товарные знаки

Wi-Fi, WPA, WPA2 и WPA3 являются зарегистрированными товарными знаками или товарными знаками компании Wi-Fi Alliance.

#### Торговельні марки

Wi-Fi, WPA, WPA2 і WPA3 є зареєстрованими торговельними марками або торговельними марками компанії Wi-Fi Alliance.

#### Trademarks

Wi-Fi, WPA, WPA2 and WPA3 are either registered trademarks or trademarks of Wi-Fi Alliance.

#### Marques

Wi-Fi, WPA, WPA2 et WPA3 sont des marques déposées ou commerciales de Wi-Fi Alliance.

العلامات التجارية

علامة Wi-Fi وعلامة WPA وعلامة WPA وعلامة WPA هي علامات تجارية مسجلة أو علامات تجارية لشركة. Wi-Fi Alliance.

### https://ij.start.canon/faq

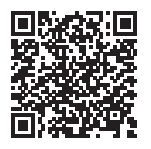

Часто задаваемые вопросы Запитання й відповіді Frequently Asked Questions Foire aux questions

الأسئلة الشائعة

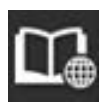

### https://ij.start.canon

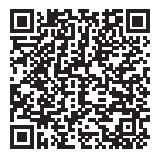

Доступ к документу Онлайн-руководство Доступ до документа Онлайновий посібник Access Online Manual Accès au Manuel en ligne الو صول إلى الدليل على الإنتر نت